●電子申請操作方法(本人・公金受取口座)

(事前確認事項)
○下記をご用意の上、お手続きください。
①納税課より今回送付した過誤納金還付口座振込依頼書
②口座情報がわかるもの ※公金受取口座への還付を希望の場合は不要です。

 ○公金受取口座への還付を希望の場合は、マイナポータルにて公金受取口座の登録がされていることをご確認の 上お手続きください。(マイナポータルのトップページ内の注目の情報の直下にある「公金受取口座の登録・ 変更」アイコンをタップし、ログインすると表示される「口座 情報の登録状況」画面にて、ご確認できます。
※引用元:「デジタル庁HP⇒ホーム⇒政策⇒よくある質問:公金受取口座の登録について⇒Q2-13」)

 ○迷惑メール等の設定により、完了メールを受信できない場合がございます。@logoform.st-japan.asp.lgwan.jp からのメールが受信できるよう設定の上お手続きください。
※設定方法等につきましては、ご契約中の携帯会社様へお尋ねください。

## 1 ログインせずに申請をするか、ログインして申請をするかご選択ください。

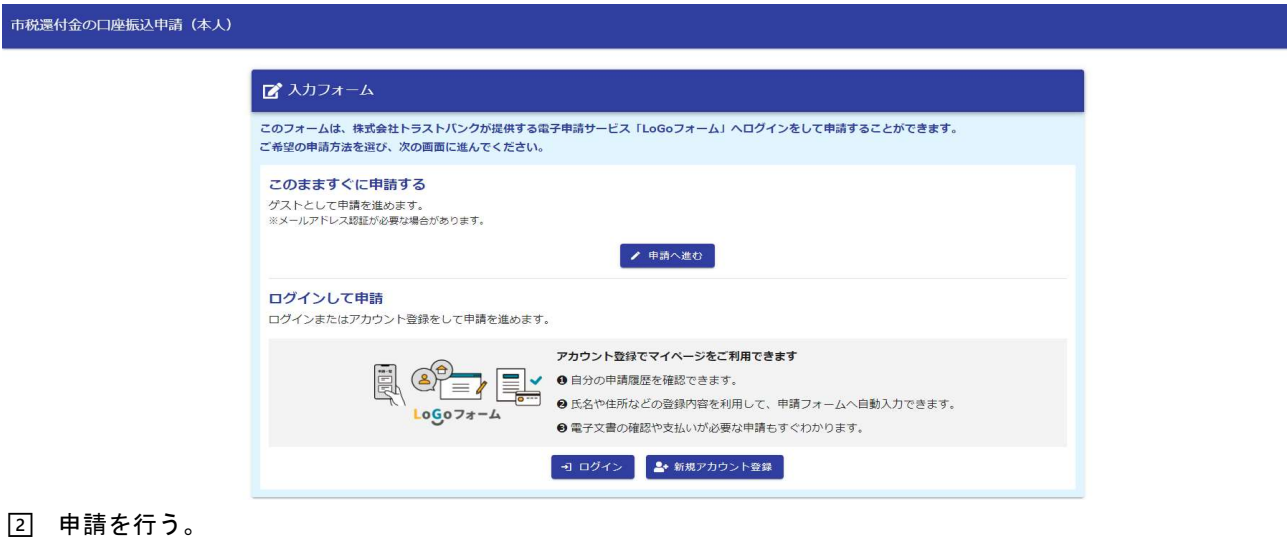

① 過誤納金還付口座振込依頼書に記載の納税義務者氏名を入力してください。

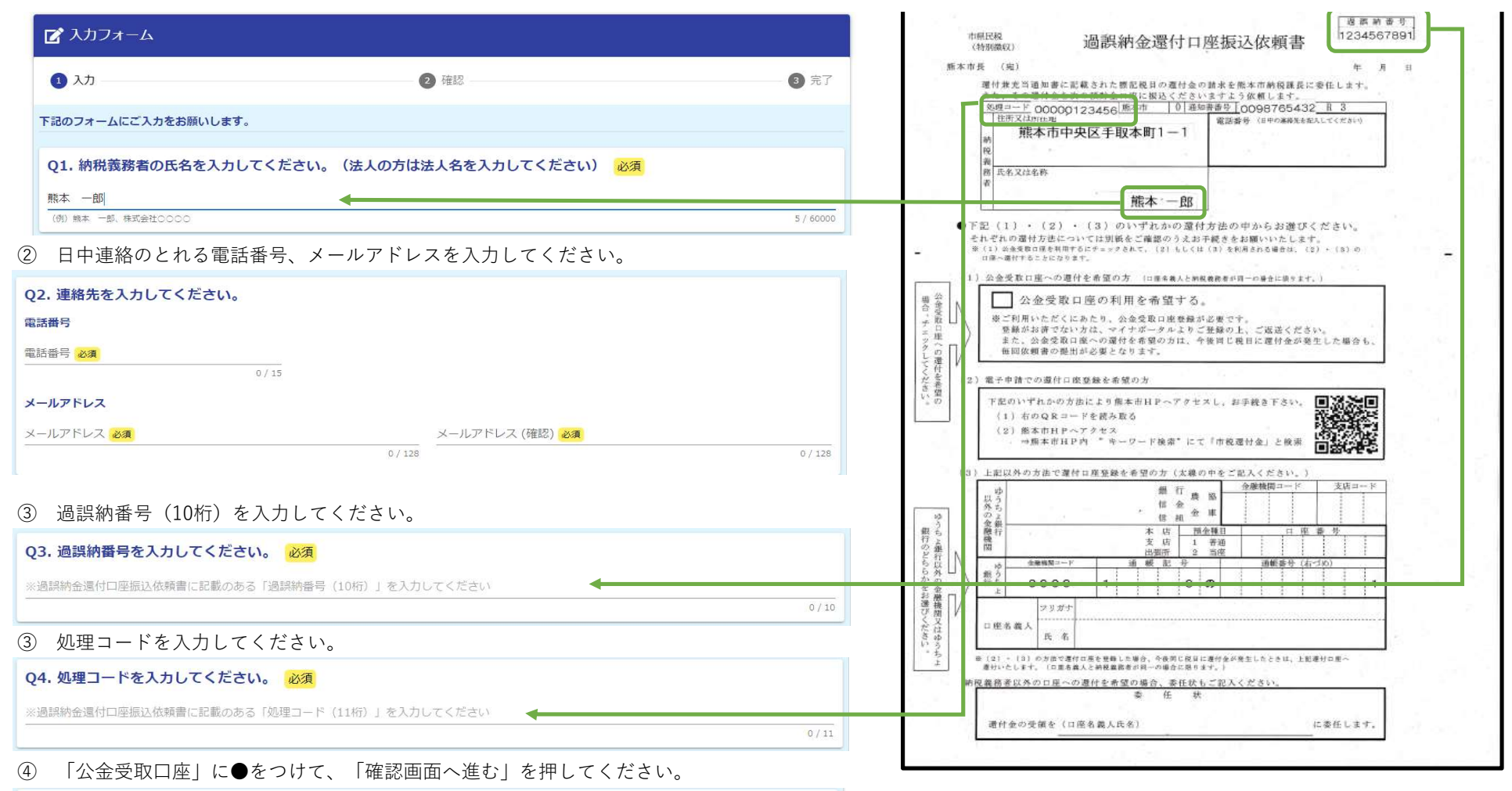

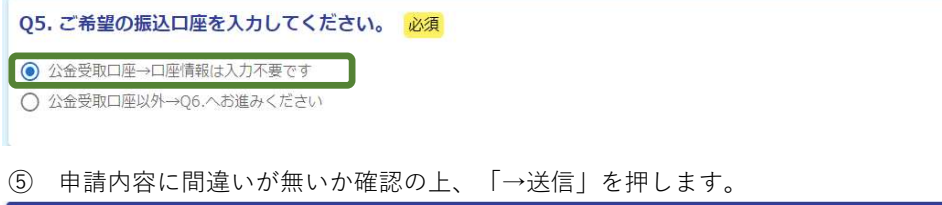

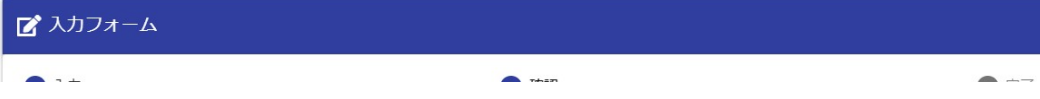

| ✓ 入力                                         | 2 確認                | 3 完了 |
|----------------------------------------------|---------------------|------|
| 入力内容確認                                       |                     |      |
| Q1. 納税義務者の氏名を入力してください。                       | (法人の方は法人名を入力してください) |      |
| 熊本 一郎                                        |                     |      |
| Q2. 連絡先を入力してください。                            |                     |      |
| 電話番号<br>メールアドレス hoge@xxxxxxx.ip              |                     |      |
| Q3. 過誤納番号を入力してください。                          |                     |      |
| Q4. 処理コードを入力してください。                          |                     |      |
| Q5. ご希望の振込口座を入力してください。<br>公会受取口座→口座情報は入力不要です |                     |      |
|                                              | ← 1つ前の画面に戻る         |      |

⑥ 下記画面になりましたら、申請完了です。

| 🔓 入力フォーム        |                      |      |
|-----------------|----------------------|------|
| ✓ 入力            | ✓ 確認                 | 3 完了 |
| 送信完了            |                      |      |
| ご入力ありがとうございました。 | < 受付番号: WG00000201 > |      |
|                 | 会入力内容を印刷する           |      |
|                 | □ 最初の画面に戻る           |      |

登録が完了しましたら、②で入力いただいたアドレス宛に申請完了メールが届きますので、ご確認ください。 ※メール受信までに数分時間を要する場合がございます。申請当日中に完了メールが届かない場合は、 お手数ですが再度ご申請いただくか、納税課までご連絡ください。